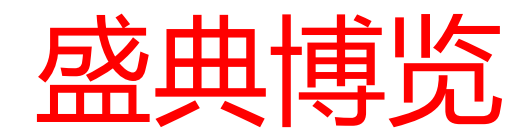

# ESM主场服务管理平台 (用户登录)

# 登录<u>http://www.sinoplan.com.cn:8080/esm/login</u>网址进行用户注册登录

| 成田井下                     | SINA PIAN 感曲博告 <sup>™</sup> |
|--------------------------|-----------------------------|
| <b>盗 典 博 觉</b><br>在线申报平台 |                             |
| A 输入11位手机号               |                             |
| 合 登录密码                   |                             |
| 登录                       |                             |
| 忘记密码? 没有账号 立即注册          |                             |
|                          |                             |

登录采用手机号码登录,如没有注册点击立即注册

# 用户注册

|                                  | ITM            |
|----------------------------------|----------------|
| <b>盛典博览</b><br><sup>在线申报平台</sup> | SINO PLAN 盛典博览 |
| A 18510262523                    |                |
| 台 输入密码                           |                |
| 管 短信验证码                          |                |
| ● 输入公司全称                         |                |
| 注册                               |                |
| 已有账号 立即登录                        |                |
|                                  |                |

输入手机号, 密码, 点击获取验证码, 填入手机收到的验证码, 公司全称完成注册

# 完善资料

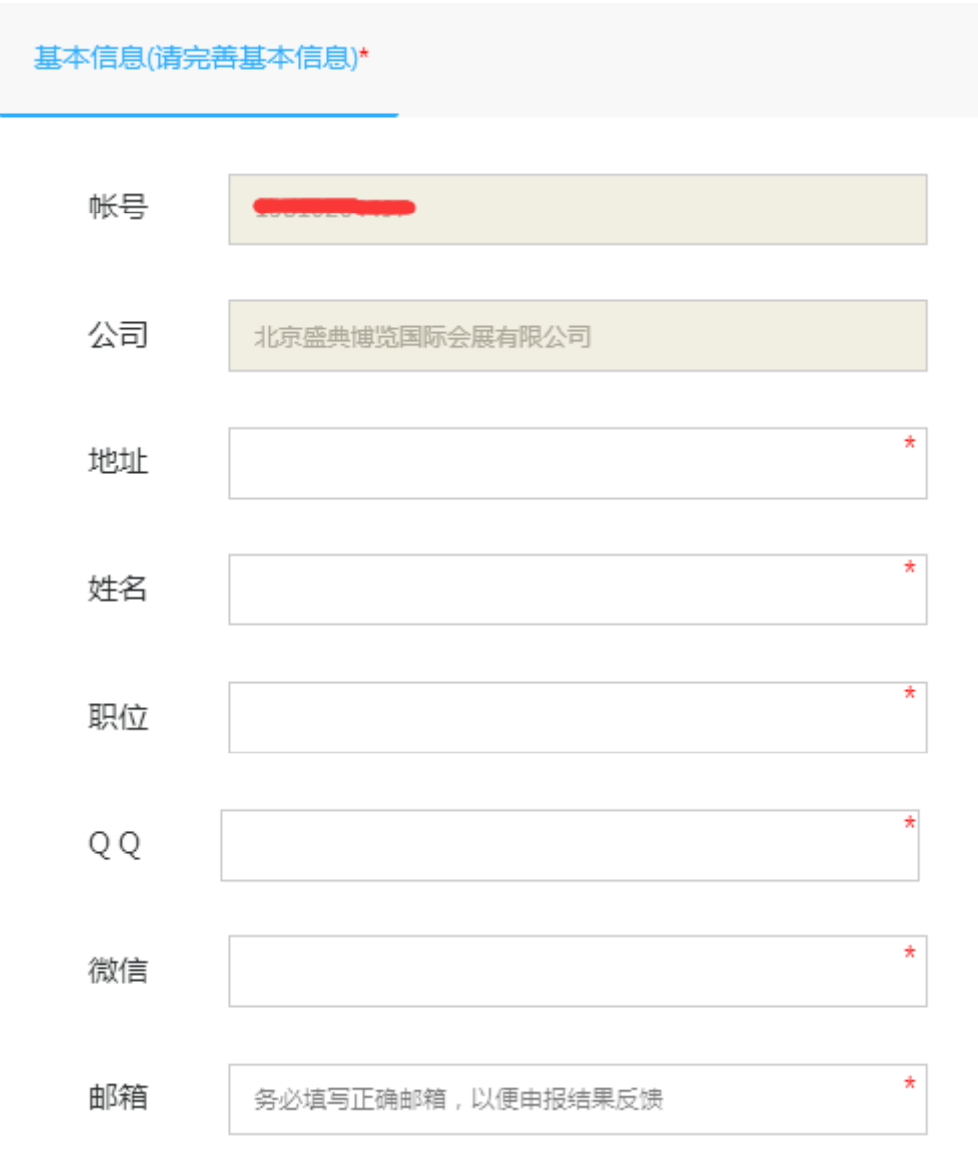

注册完成后,输 入用户名密码登 录系统,完善个 人资料,带\*为必 填。填写完成后 保存。

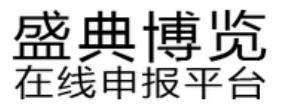

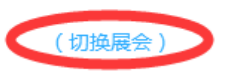

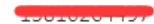

| A 基本信息 | 基本信息(请完 | 募基本信息)★                  |  |
|--------|---------|--------------------------|--|
| ⑧ 我的订单 | 帐号      |                          |  |
| 學 违规通知 | 公司      | 北京盛典博览国际会展有限公司           |  |
|        | 地址      | * 北京市东城区和平七区25号中林商务1层001 |  |
|        | 姓名      | *                        |  |
|        | 职位      | *                        |  |
|        | ୧୧      | *                        |  |
|        | 微信      | *                        |  |
|        | 邮箱      | *                        |  |
|        |         | <b>思</b> 友               |  |

完善个人资料后,点击网页上方切换展会,选择您所参加的展会进行操作

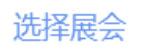

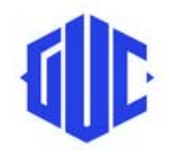

2019全球无人机应用及防控大会 2019-05-22~2019-05-26

选择您的展会,点击进入申报。

| 添加展位 |      |      |      |    |
|------|------|------|------|----|
| 展位号  | 参展单位 | 录入时间 | 审图状态 | 操作 |

|      | ž   | 添加展位             | × |      |    |
|------|-----|------------------|---|------|----|
| 添加展位 |     | 展馆号 🗸 场馆号-展位号 面积 | • |      |    |
| 展位号  | 参展单 | 是否双层 〇是 ④否 面积:   |   | 审图状态 | 操作 |
|      |     | 特装 植板数量          |   |      |    |
|      |     | 展商名称             | T |      |    |
|      |     | 展商负责人            |   |      |    |
|      |     | 展商手机号 *          | T |      |    |
|      |     | *                | 7 |      |    |
|      |     | *******          | 7 |      |    |
|      |     | 确定               |   |      |    |
|      |     |                  |   |      |    |
|      |     |                  |   |      |    |

点击添加展位,根据展位类型进行选择填写,\*为必填项

| 添加展的  | <u>☆</u> 未审核\  | 未审核状态      |      |             |  |  |
|-------|----------------|------------|------|-------------|--|--|
| 展位号   | 参展单位           | 录入时间       | 审图状态 | 操作          |  |  |
| A03-1 | 锋飞智能           | 2019-05-15 |      | 援客 かび 租赁 加班 |  |  |
| E02   | 青岛博众帅先航空科技有限公司 | 2019-05-15 |      | 租赁 标摊升级     |  |  |

| 添加展   | ☆ 审核通过>        | <b>审核通过状态</b> |      |             |  |  |
|-------|----------------|---------------|------|-------------|--|--|
| 展位号   | 参展单位           | 录入时间          | 审图状态 | 操作          |  |  |
| A03-1 | 锋飞智能           | 2019-05-15    |      | 根图 か证 租赁 加班 |  |  |
| E02   | 青岛博众帅先航空科技有限公司 | 2019-05-15    |      | 租赁 标摊升级     |  |  |

选择申报展位类型后,标准展位可以直接进行租赁; 特装展位需要等待后台管理人员进行审核通过后进行下一步手续

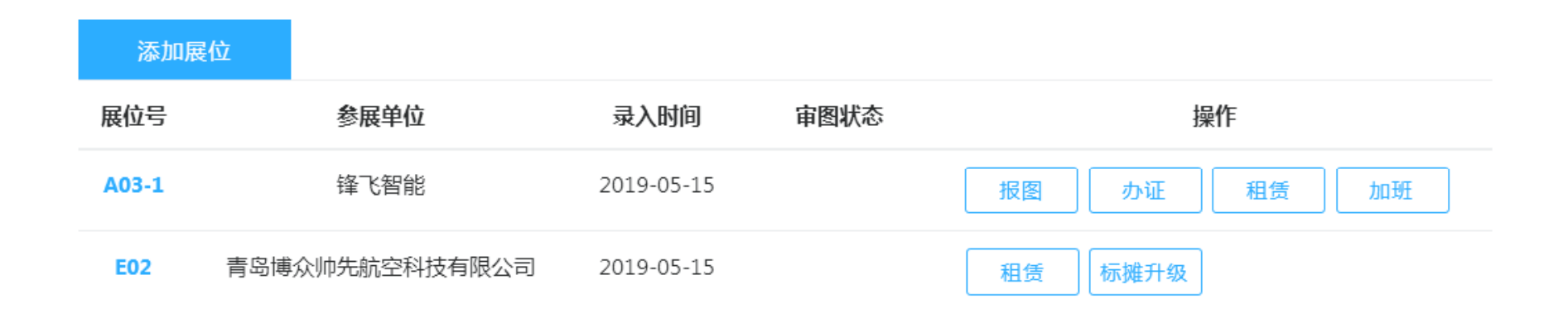

特装展台操作:

1.点击报图按钮,申报相关资料,如图纸审核没有通过,则短信通知,需再次上传先关 资料;

2.点击办证按钮,申报施工人员及车证;

3.点击租赁按钮,申报水电气及网络(家具只对标准展位开放);

4.点击加班按钮,申报加班(加班现场申请,系统中可以不用申请);

标准展台操作:

1.点击租赁按钮,进行家具租赁;

2.点击标摊升级按钮,进行标摊美化及标改特申请,此功能根据不同展会进行选择;

1.点击报图按钮,进入上传资料页面,点击相应类别,根据提示上传相应文件

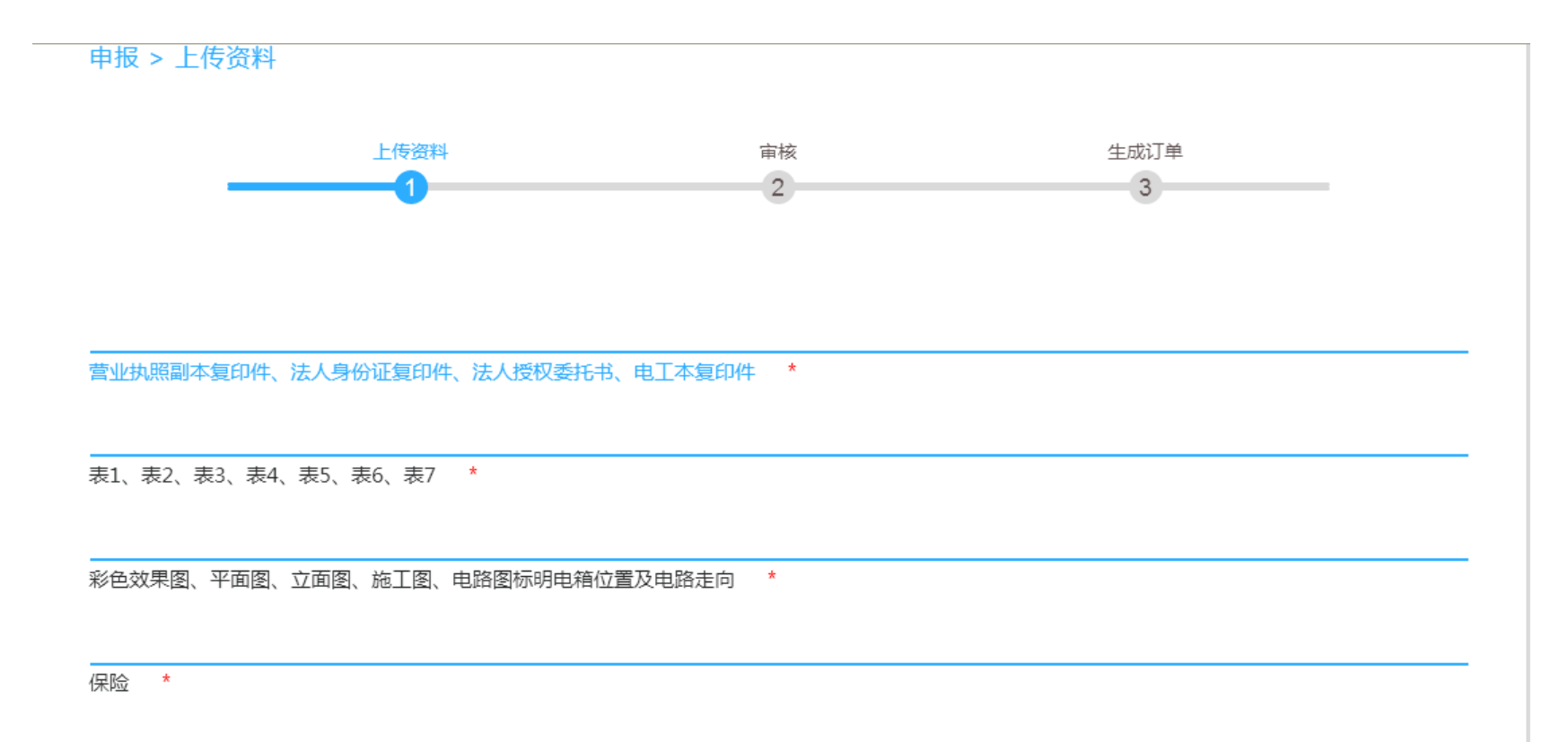

| 场地管理费     | 垃圾清运费 | 押金         | 其他 | 面积 |
|-----------|-------|------------|----|----|
| ¥ 2592.00 | ¥O    | ¥ 20000.00 | ¥0 | 72 |

确认提交

申报 > 上传资料

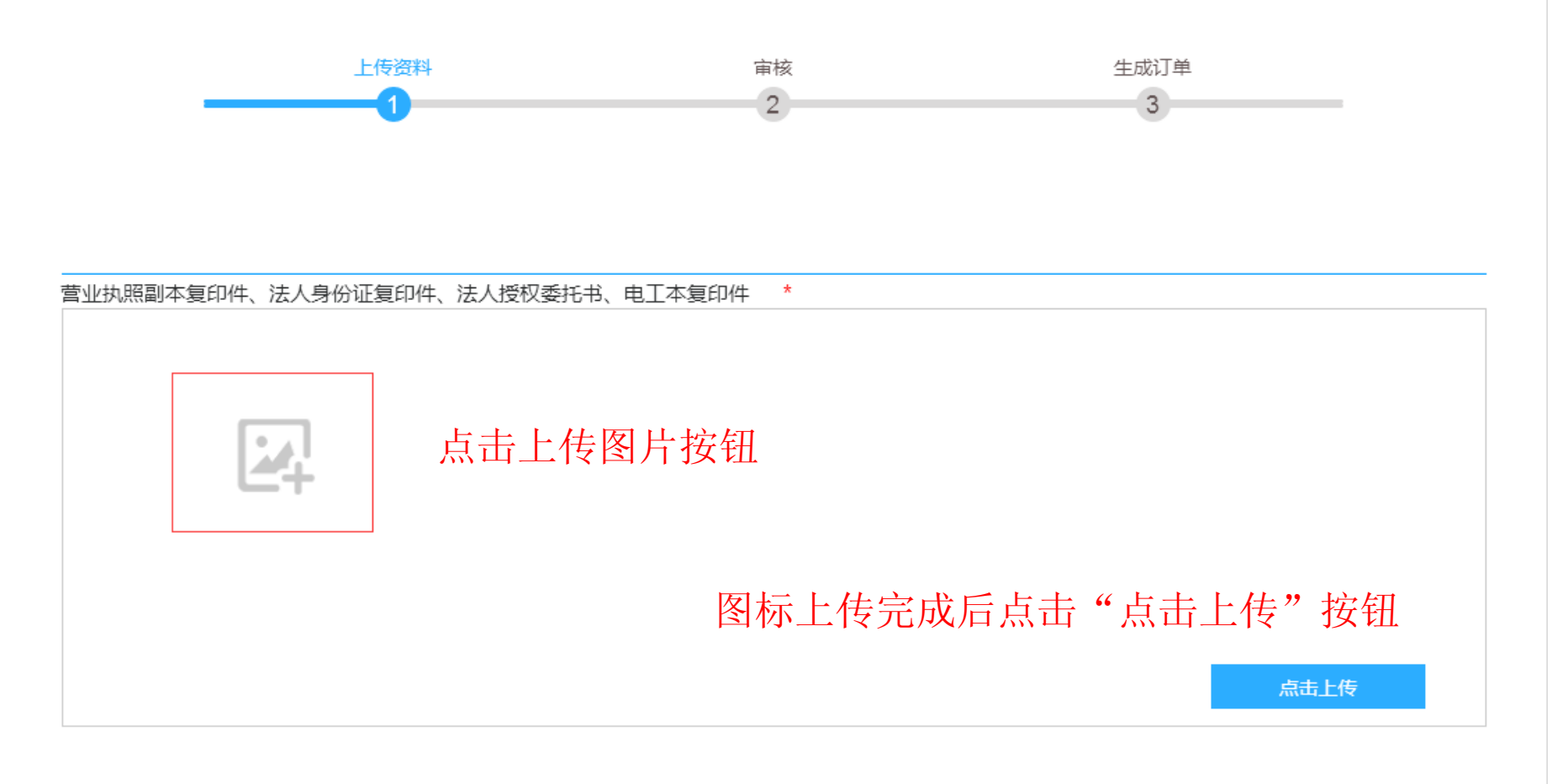

\*

表1、表2、表3、表4、表5、表6、表7 \*

彩色效果图、平面图、立面图、施工图、电路图标明电箱位置及电路走向

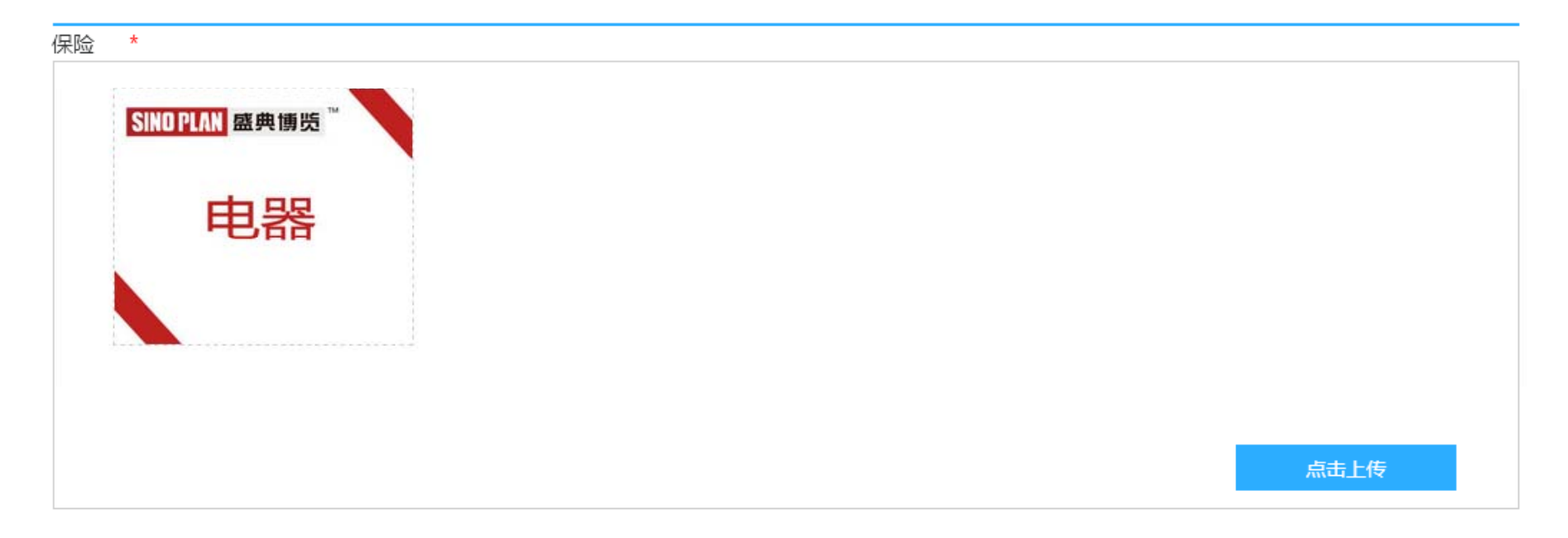

| 场地管理费     | 垃圾清运费 | 押金         | 其他 | 面积 |
|-----------|-------|------------|----|----|
| ¥ 2592.00 | ¥O    | ¥ 20000.00 | ¥0 | 72 |

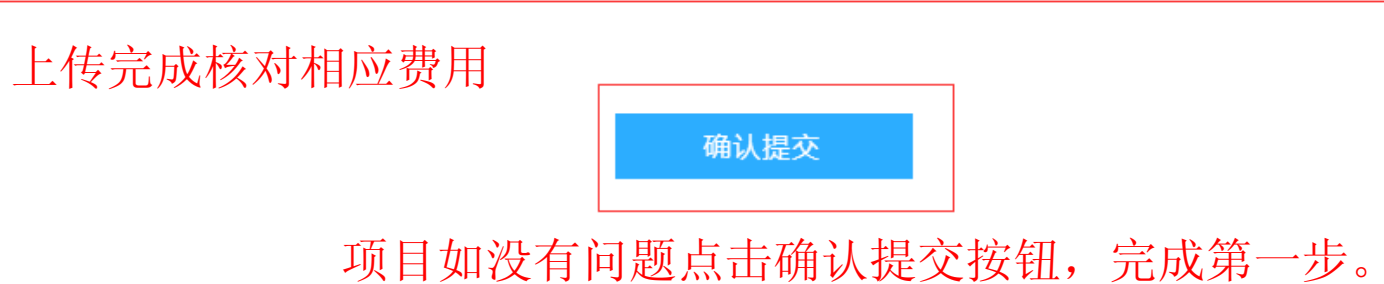

2.点击办证按钮,弹出办证窗口,选择相应的证件类型,点击申请按钮增。 施工证件和车证要分开申请,施工证件必须一次申请完成,施工证件需要上传身份证照片 及施工人员免冠照片。申请完施工证件后点击确认支付按钮。再次点击办证按钮,选择 车证进行车证申请,申请完成后单机确认支付按钮。

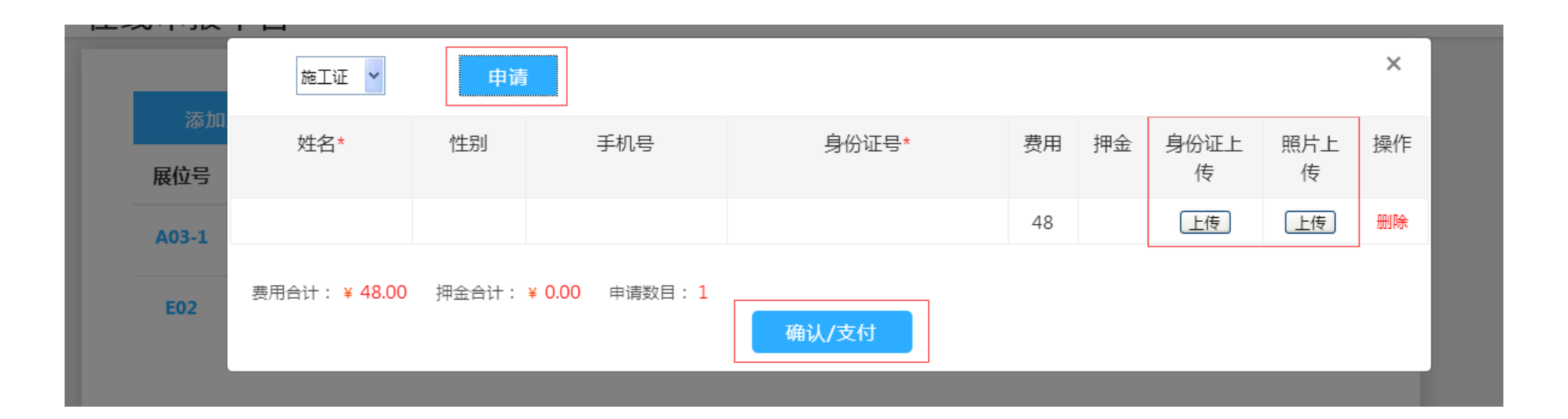

特装展台操作指南: 3.点击租赁按钮,打开相应页面,选择需要申请的项目。

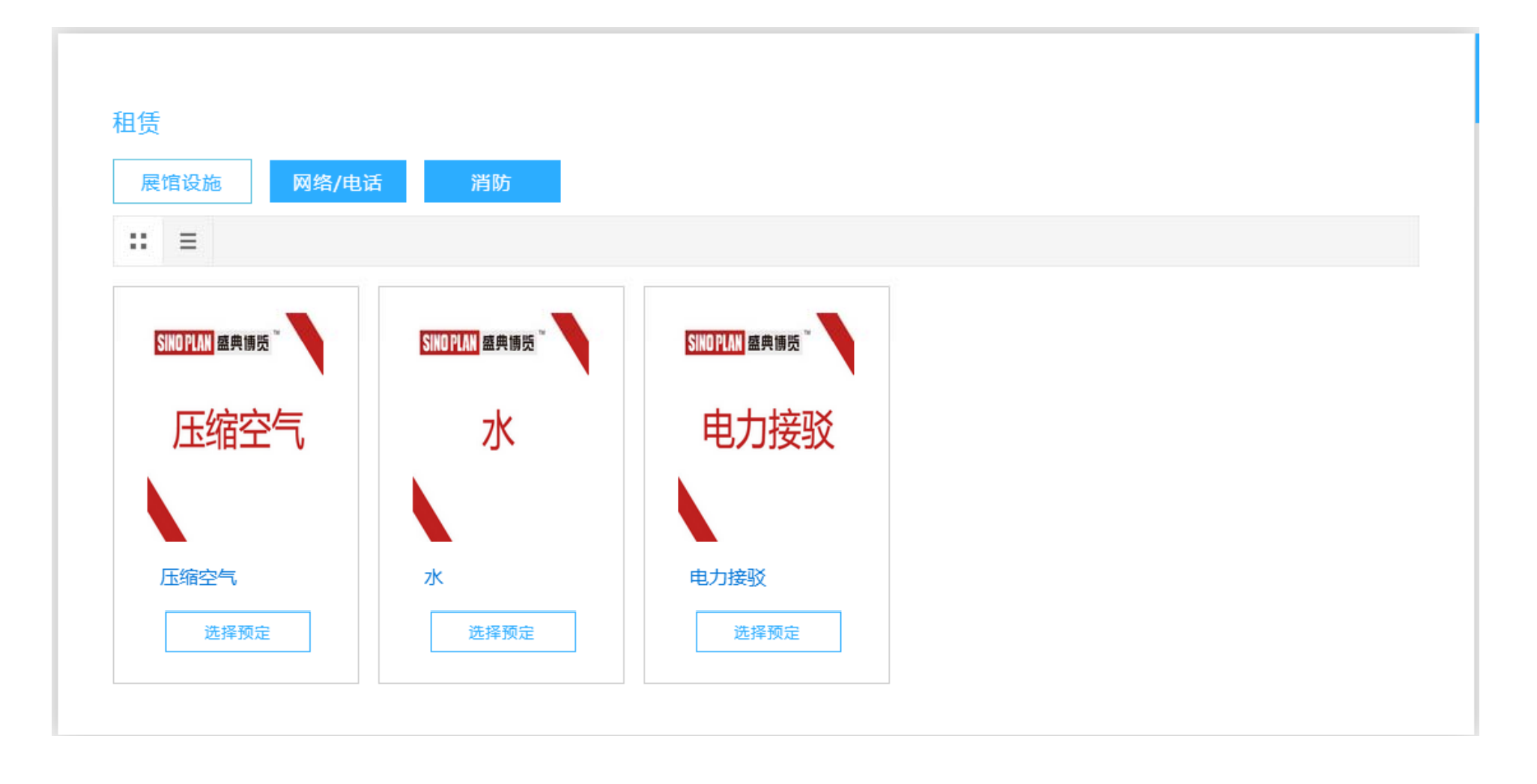

**3**.点击租赁按钮,打开相应页面,选择需要申请的项目,进入详情页面,选择相应规格、数量。点击加入预订按钮。

|                | 电力接驳                                                        | ┃ 注意事项 |
|----------------|-------------------------------------------------------------|--------|
| SINU PLAN 盛典傳览 | 租金 <b>11200.00</b>                                          |        |
|                | 押金 <b>0.00</b>                                              |        |
| 由力按驳           | 租赁周期 展期                                                     |        |
| 电门安叔           | 规格 100A/380V 🗸                                              |        |
|                | 100A/380V       15A/380V       施工用临时电5A/380V       30A/380V |        |
|                | 施工用临时电15A/380V<br>1 15A/220V                                |        |

**3**. 点击加入预订按钮后会进入订单列表,点击页面中的租赁返回到租赁分类页面继续进行租赁选择。

| 租赁 > 全部订单                                          |                   |          |       |       |           |    |
|----------------------------------------------------|-------------------|----------|-------|-------|-----------|----|
|                                                    | 商品                | 单价(元)    | 押金(元) | 数量    | 操作        |    |
| <ul> <li>■ANK<sup>*</sup></li> <li>电力接驳</li> </ul> | 电力接驳<br>100A/380V | 11200.00 | 0.00  | - 1 + | 删除        |    |
| □全选                                                |                   |          |       | 合计 ¥  | 其中租赁押金¥ 去 | 结算 |

标准展台操作指南: 1.点击租赁按钮,打开相应页面,选择需要申请的项目。

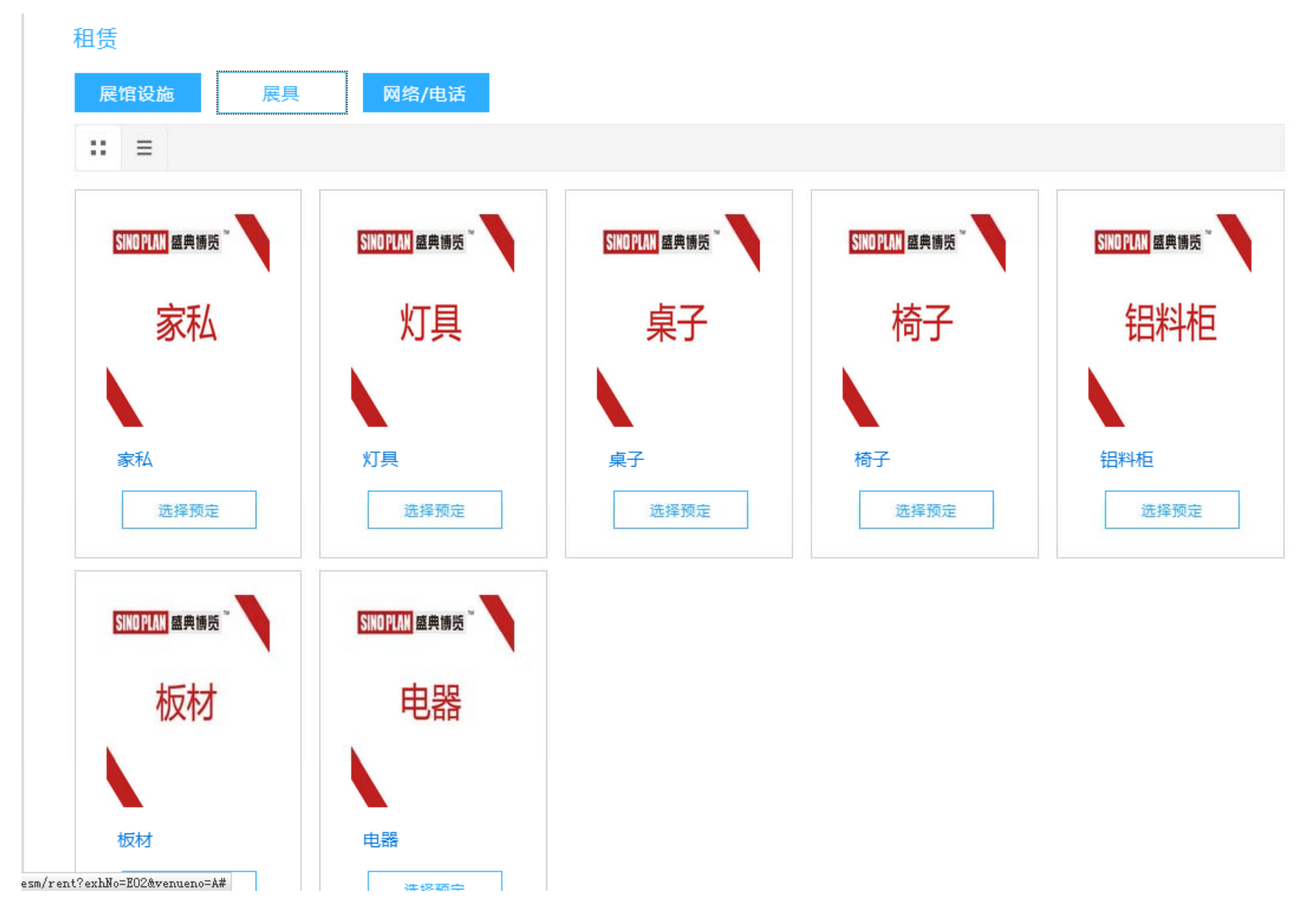

#### 标准展台操作指南:

1.点击租赁按钮,打开相应页面,选择需要申请的项目,进入详情页面,选择相应规格、数量。点击加入预订按钮。

| 租赁 > 物品详情            |                  |        |
|----------------------|------------------|--------|
|                      | 灯具               | ┃ 注意事项 |
| SINUPLAN盤典傳览         | 租金 <b>125.00</b> |        |
|                      | 押金 <b>0.00</b>   |        |
| 小丁目                  | 租赁周期 展期          |        |
| 신수                   | 规格 F-7 长/短臂射灯 🗸  |        |
|                      | 数量 - 1 +         |        |
|                      |                  |        |
|                      | 加入预定             |        |
| 2007/00 ##### *<br>具 |                  |        |
|                      |                  |        |
|                      |                  |        |
|                      |                  |        |

标准展台操作指南:

1. 点击加入预订按钮后会进入订单列表,点击页面中的租赁返回到租赁分类页面继续进行租赁选择。

| 租赁 > 全部订单 |                   |          |       |       |            |   |
|-----------|-------------------|----------|-------|-------|------------|---|
|           | 商品                | 单价(元)    | 押金(元) | 数量    | 操作         |   |
| ■ 电力接驳    | 电力接驳<br>100A/380V | 11200.00 | 0.00  | - 1 + | 删除         |   |
| □ 全选      |                   |          |       | 合计¥   | 其中租赁押金¥ 去劣 | 算 |

#### 我的后台说明: 1. 点击我的后台进入后台管理系统,点击电话号码退出系统。

| <b>盛典博览</b><br>在线申报平台 |                                           | 我的后台 |  |
|-----------------------|-------------------------------------------|------|--|
| 选择展会                  |                                           |      |  |
|                       | 2019全球无人机应用及防控大会<br>2019-05-22~2019-05-26 |      |  |
|                       |                                           |      |  |
|                       |                                           |      |  |
|                       |                                           |      |  |

# 我的后台说明:

| ٨ | 基本信息修改基本信息              | 待付款 已付款   |        |     |      |          |
|---|-------------------------|-----------|--------|-----|------|----------|
|   | 我的订单                    | 订单号       | 展会名称   | 展位号 | 展位类型 | 总金额(含押金) |
| 8 | 申报申报的展位订单               |           |        |     |      |          |
|   | 办证 申请办理的证件              | 订单        |        |     |      |          |
|   | 粗赁 租赁订单                 | 第1页,共0页,一 | ·共0条数据 |     |      |          |
|   | 加班 加班订单                 |           |        |     |      |          |
|   | 标摊升级 标摊升级订单             |           |        |     |      |          |
|   | 违规 现场处罚违规               | 订单        |        |     |      |          |
|   | <sup>订单汇总</sup> 按照展位划分( | 的总订单      |        |     |      |          |
| 5 | 违规通知 如有违规则在             | 此处提示      |        |     |      |          |
|   |                         |           |        |     |      |          |
|   |                         |           |        |     |      |          |
|   |                         |           |        |     |      |          |

# 基本信息:

| A 基本信息          | 基本信息(请完 | 善基本信息)*                    |  |
|-----------------|---------|----------------------------|--|
| ■ 我的订单          | 帐号      | 13810264497                |  |
| 申报办证            | 公司      | 北京盛典博览国际会展有限公司             |  |
| 租赁              | 地址      | * * 北京市东城区和平七区25号中林商务1层001 |  |
| 标摊升级            | 姓名      | *                          |  |
| 违规<br>订单汇总      | 职位      | <b>项目经理</b> *              |  |
| ◎ 违规通知          | QQ      | 83512226                   |  |
|                 | 微信      | lyqf_ae *                  |  |
|                 | 邮箱      | zz@sinoplan.com.cn         |  |
|                 |         |                            |  |
| sm/illegal/list |         | 保存                         |  |

#### 我的订单-申报/办证/租赁/加班/标摊升级/违规:

此处为分项订单,进入后分为代付款和已付款,点击订单号可查看详情,订单详情页面为新开页面,查看完后可直接关闭。

| A 基本信息 | 待付款 已付款                                   |                      |     |      |          |    |   |
|--------|-------------------------------------------|----------------------|-----|------|----------|----|---|
| ③ 我的订单 | 订单号                                       | 展会名称                 | 展位号 | 展位类型 | 总金额(含押金) | 操作 | ^ |
| 申报     | 20190515151516841                         | 2019全球无人机应用及防控大会     | E02 | 标摊   | 1195     | 删除 |   |
| 租赁     |                                           |                      |     |      |          |    |   |
| ற்றது. | 第1页 , 共 <mark>1</mark> 页 , 一 <del>5</del> | 共 <mark>1</mark> 条数据 |     |      |          |    |   |
| 标摊升级   |                                           |                      |     |      |          |    |   |
| 违规     |                                           |                      |     |      |          |    |   |
| 订单汇总   |                                           |                      |     |      |          |    |   |
| 學 违规通知 |                                           |                      |     |      |          |    |   |
|        |                                           |                      |     |      |          |    |   |
|        |                                           |                      |     |      |          |    |   |

我的订单:

登录后台,主要查看订单汇总,里面为申报展位的主要信息及下一步骤。

订单汇总:全部订单信息,订单号点击进入订单详情页面,可生成PDF账单。操纵下面为 此订单下一步应进行如何操作;

押金退还:特装展位在退款开始后可以申请退款信息;

开票申请:订单付款之后1个月内申请开票,过期将无法申请开票

| 订单汇总 押金退还 开票申请 |                                 |                                                                                                    |                                                                                                    |                                                                                                    |                                                                                                    | 展位                                                                                                    | 展位号 🗸 査找                                                                                                    |                                                                               |                                  |                                                                                                    |                                                                                                    |
|----------------|---------------------------------|----------------------------------------------------------------------------------------------------|----------------------------------------------------------------------------------------------------|----------------------------------------------------------------------------------------------------|----------------------------------------------------------------------------------------------------|----------------------------------------------------------------------------------------------------|----------------------------------------------------------------------------------------------------|-------------------------------------------------------------------------------|----------------------------------|----------------------------------------------------------------------------------------------------|----------------------------------------------------------------------------------------------------|
| 展位             | 展会名称                            | 申报                                                                                                    | 施工                                                                                                    | 租                                                                                                    | 力口<br>刊开                                                                                                    | 违                                                                                                    | 其                                                                                                    | 应付金                                                                           | 已付金                              | 未付金                                                                                                | 操作                                                                                                    |
| 5              |                                 |                                                                                                    | ЫL                                                                                                    | ~                                                                                                    | 41                                                                                                    | A90                                                                                                    | 16                                                                                                    | ŧΧ.                                                                           | <del>我</del> 火                   | <del>我</del> 火                                                                                     |                                                                                                    |
| A03-1          | 2019全球无人机应用及防控大<br>会            | 22592                                                                                                    | 0                                                                                                    | 0                                                                                                    | 0                                                                                                    | 0                                                                                                    | 0                                                                                                    | 22592                                                                         | 0                                | 22592                                                                                              | 已发纸质                                                                                                    |
| E02            | 2019全球无人机应用及防控大<br>会            | 0                                                                                                    | 0                                                                                                    | 1195                                                                                                    | 0                                                                                                    | 0                                                                                                    | 0                                                                                                    | 1195                                                                          | 0                                | 1195                                                                                               | 线下支付                                                                                                    |
|                |                                 |                                                                                                    |                                                                                                    |                                                                                                    |                                                                                                    |                                                                                                    |                                                                                                    |                                                                               |                                  |                                                                                                    |                                                                                                    |
|                |                                 |                                                                                                    |                                                                                                    |                                                                                                    |                                                                                                    |                                                                                                    |                                                                                                    |                                                                               |                                  |                                                                                                    |                                                                                                    |
|                |                                 |                                                                                                    |                                                                                                    |                                                                                                    |                                                                                                    |                                                                                                    |                                                                                                    |                                                                               |                                  |                                                                                                    |                                                                                                    |
|                | 订単汇总<br>展位<br>号<br>A03-1<br>E02 | 订単汇总       押金退还       开票申请         展位       展会名称         号       2019全球无人机应用及防控大会         E02       2019全球无人机应用及防控大会 | 订単汇总       押金退还       开票申请         展位       展会名称       申报         弓       2019全球无人机应用及防控大       22592         E02       2019全球无人机应用及防控大       0         会       2       2         日       会       1 | 订単汇总       押金退还       开票申请         廃位       展会名称       申报       施工<br>证         号       2019全球无人机应用及防控大<br>会       22592       0         E02       2019全球无人机应用及防控大<br>会       0       0 | 订单汇总       押金退还       开票申请         廃位       展会名称       申报       施工       租         号       2019全球无人机应用及防控大       22592       0       0         E02       2019全球无人机应用及防控大       0       0       1195 | 订单汇总       押金退还       开票申请         廃位       展会名称       申报       施工       租       加         号       2019全球无人机应用及防控大       22592       0       0       0         E02       2019全球无人机应用及防控大       0       0       1195       0 | 订単に応       押金退还       开票申请         廃位       廃会名称       申报       施工       租       加       速         弓       2019全球无人机应用及防控大       22592       0       0       0       0         E02       2019全球无人机应用及防控大       0       0       1195       0       0 | 订单汇总       押金退还       开票申请       展工       租       加       速       其         号 | 订単にも、押金退还 开票申请       取位       単位 | 丁単元説       押金退还       开展申请       施工       租       加       法       其       应付全       包付金         層位 | 订单汇总       押金退还       开展中请       施工       相       加       法       其       成付金       日付金       未付金         概位 <t< th=""></t<> |

# THANK YOU!